## iphone から Zoom ミーティングを開催する 2 回目以降編

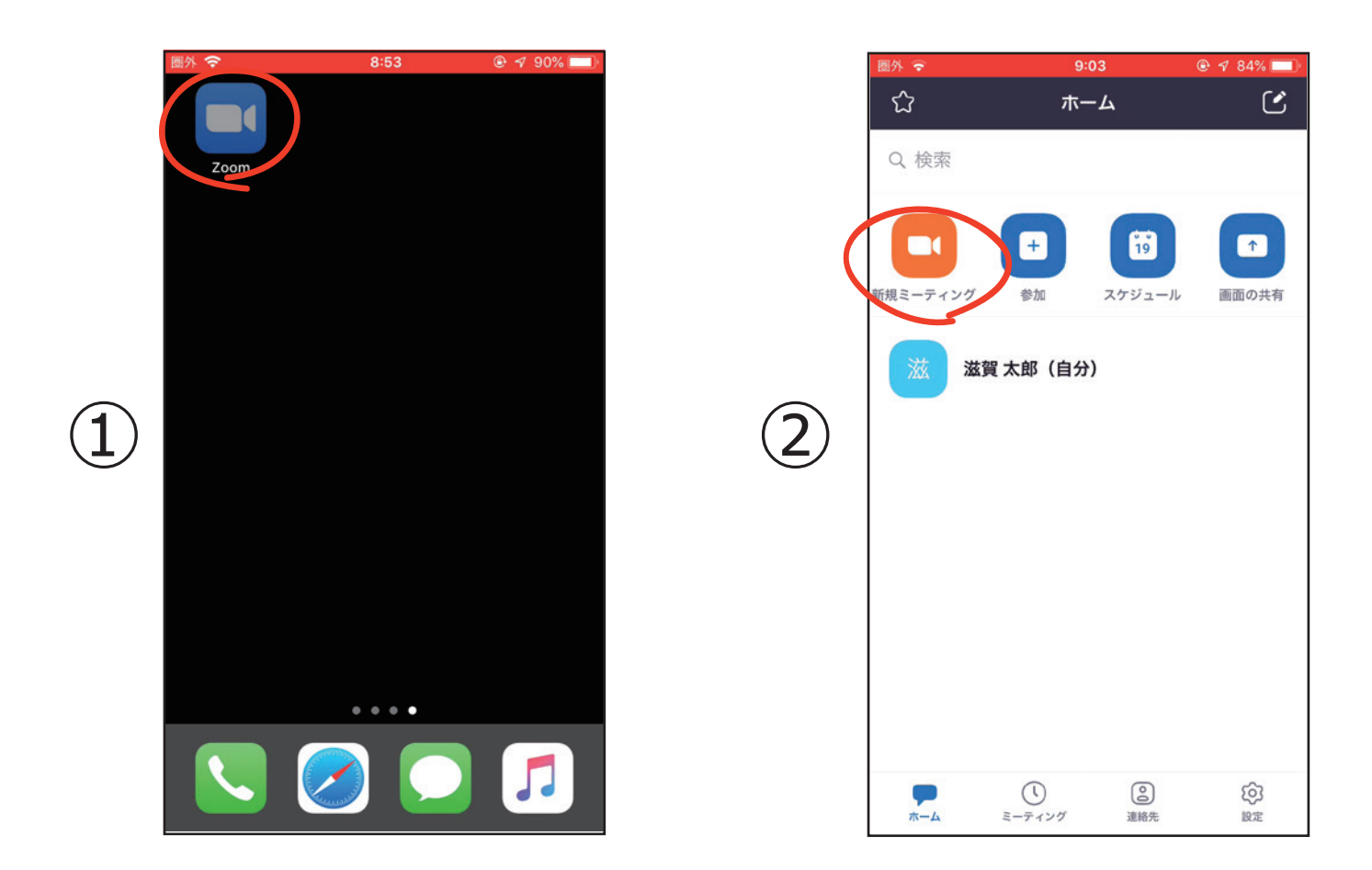

ホーム画面の「**Zoom アプリ**」をタッ プしてください。

「**新規ミーティング**」をタップしてく ださい。

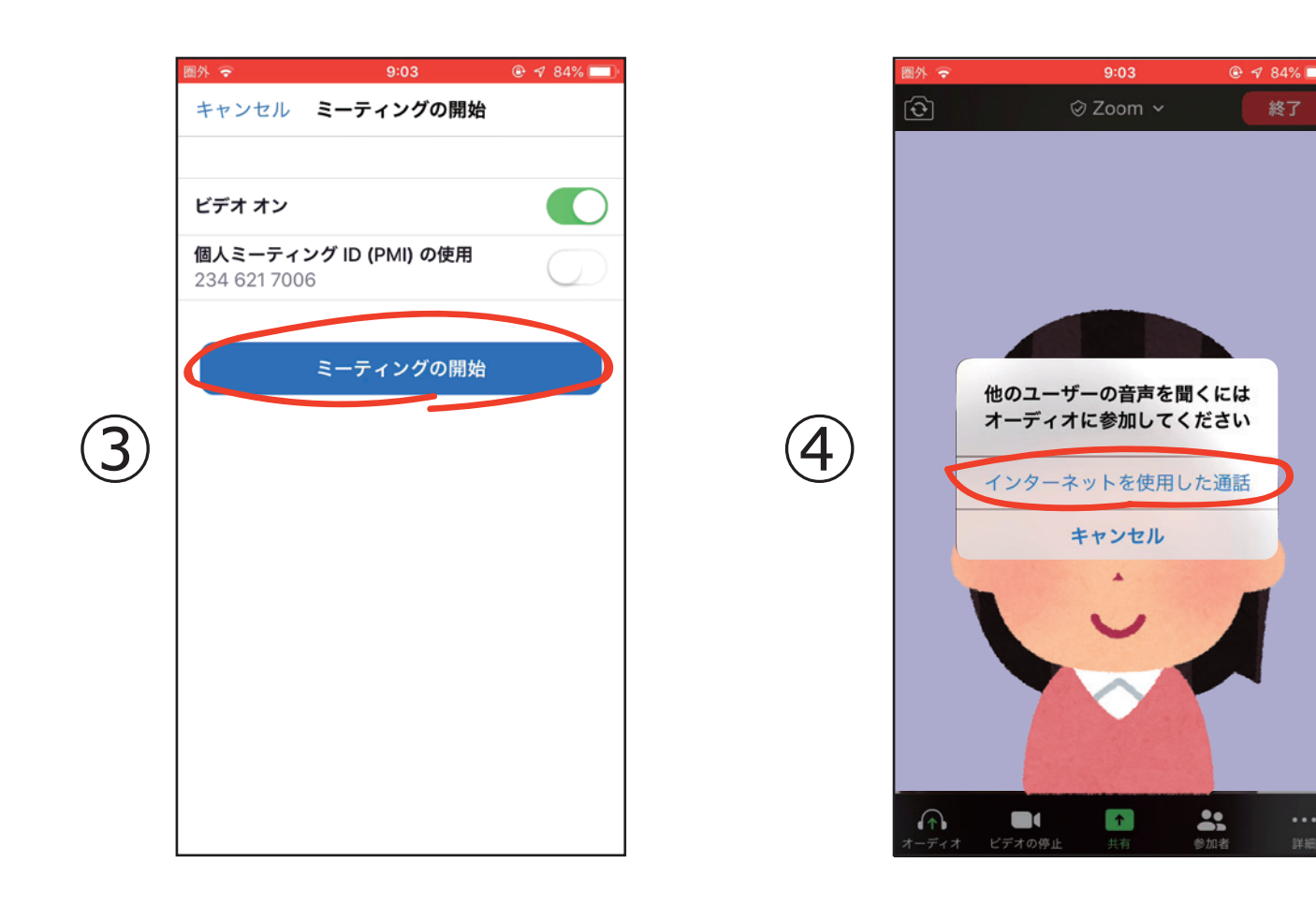

「**ミーティングの開始**」をタップして ください。 「**インターネトを使用した通話**」を タップしてください。

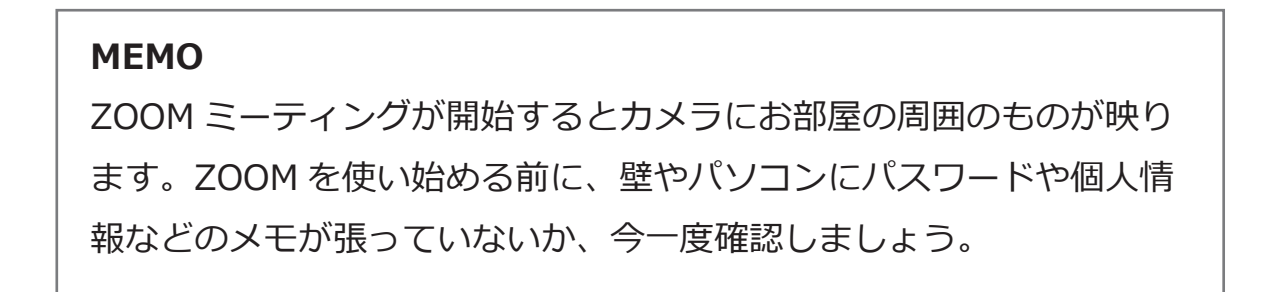

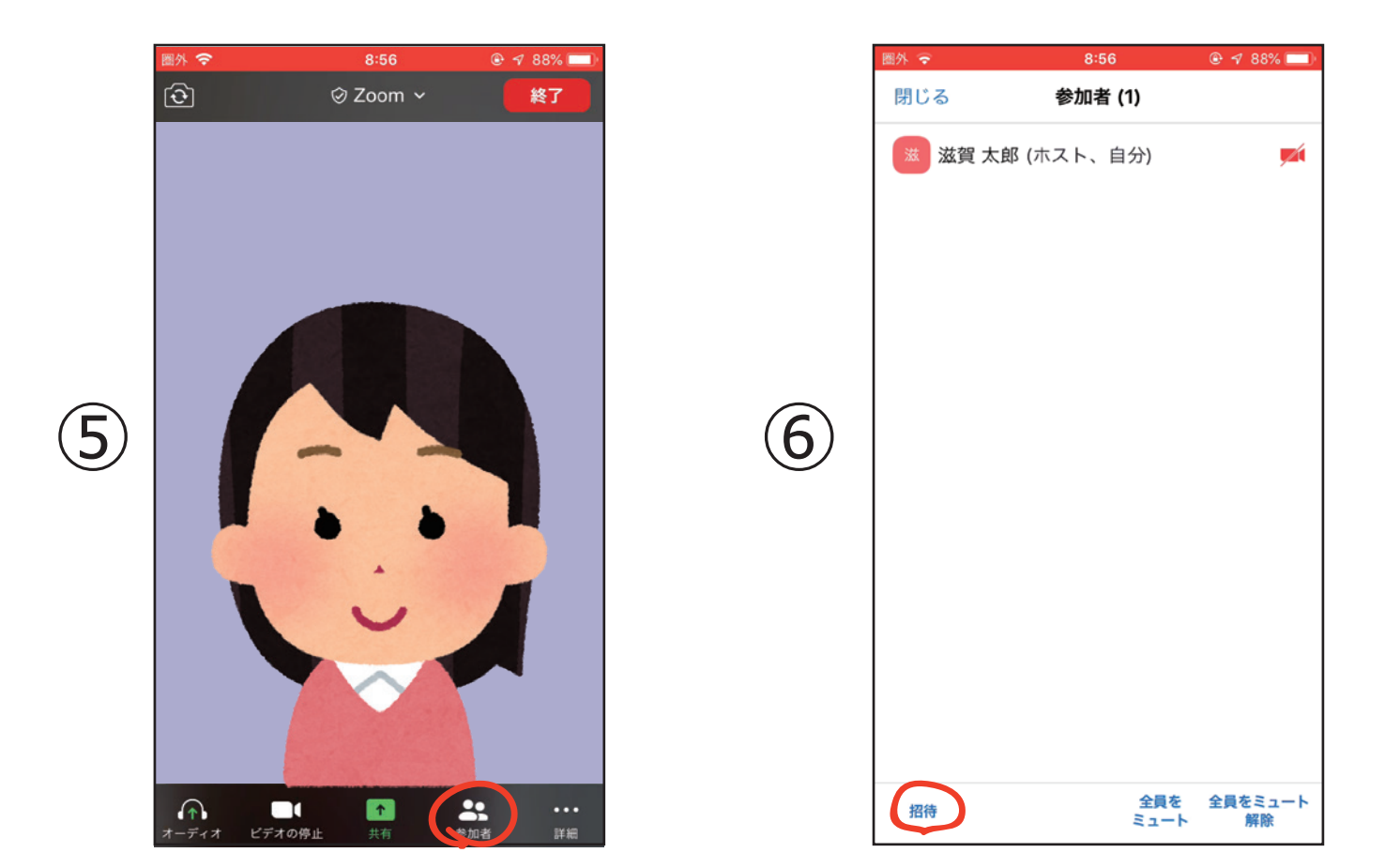

「**参加者**」をタップします。

参加者一覧が開くので下の「**招待**」 をタップします。

|                | 圏外 🗢                 | 8:56    | @ 🕫 88% 🔲 |     | 圏外 ᅙ                                        | 8:56                                              | ֎ ኇ 88% 💷        |
|----------------|----------------------|---------|-----------|-----|---------------------------------------------|---------------------------------------------------|------------------|
|                | 閉じる                  | 参加者 (1) |           |     | キャンセル                                       | 開催中のZoomミー                                        | -ティン… 送信         |
|                | 🐹 滋賀 太郎 (ホスト、自分) 🗾 📈 |         |           |     | 宛先:                                         |                                                   |                  |
|                |                      |         |           |     | Cc/Bcc, 差出人: oribesawaoka@icloud.com        |                                                   |                  |
|                |                      |         |           |     | 件名: 開催中のZoomミーティングに参加してくだ<br>さい             |                                                   |                  |
| $\overline{7}$ |                      |         |           | (8) | Zoomミーラ<br>https://zoo<br>pwd=em9ll<br>UT09 | ティングに参加する<br>m.us/j/2346217006<br>b012V2QrME5IZXE | 6?<br>3UdmsxWHFR |
|                |                      |         |           |     | ミーティン?<br>パスワード:                            | ⁄ຕ່1D: 234 621 7006<br>9e40S7                     | i                |
|                |                      | メールの送信  | >         |     |                                             |                                                   |                  |
|                | メッセージの送信<br>連絡先の招待   |         | Ī         |     | iPhoneから                                    | 送信                                                |                  |
|                |                      |         |           |     |                                             |                                                   |                  |
|                | 招行                   | 待リンクをコピ | - ]       |     |                                             |                                                   |                  |

「**メールの送信**」をタップします。

メールソフトが開きますので宛先に 招待したい方のメールアドレスを入 カそ、送信します。

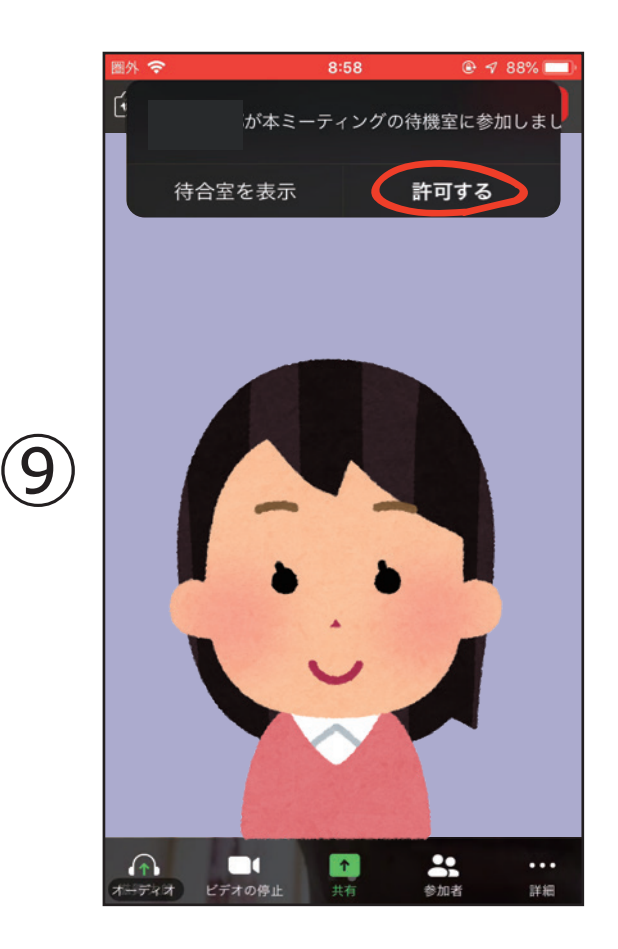

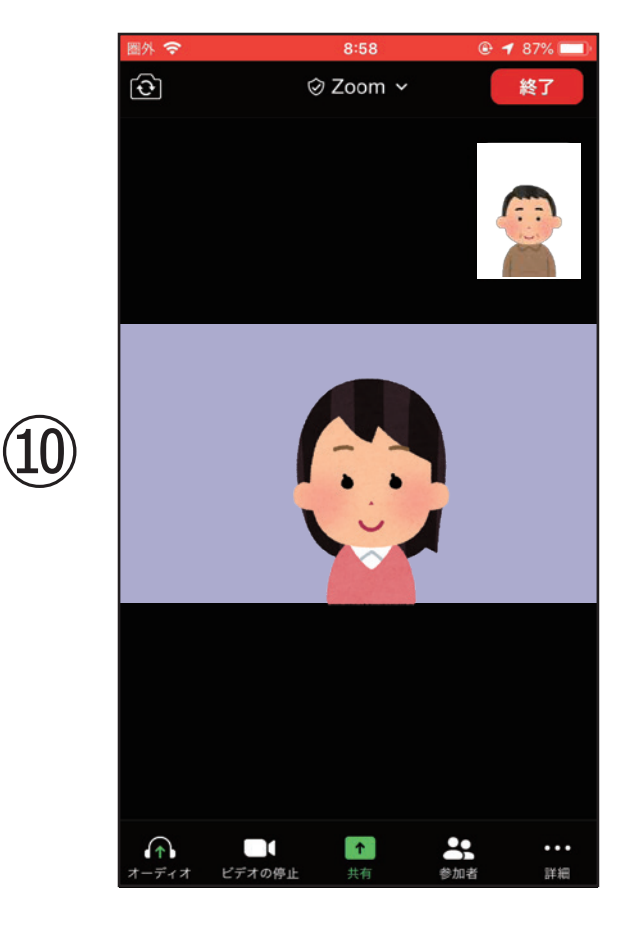

招待メールが届いた参加者の方が接続すると、「参加者が本ミーティング の待機室に参加しました」と表示されるので「許可する」をタップします。 Zoom ミーティングが開始します。

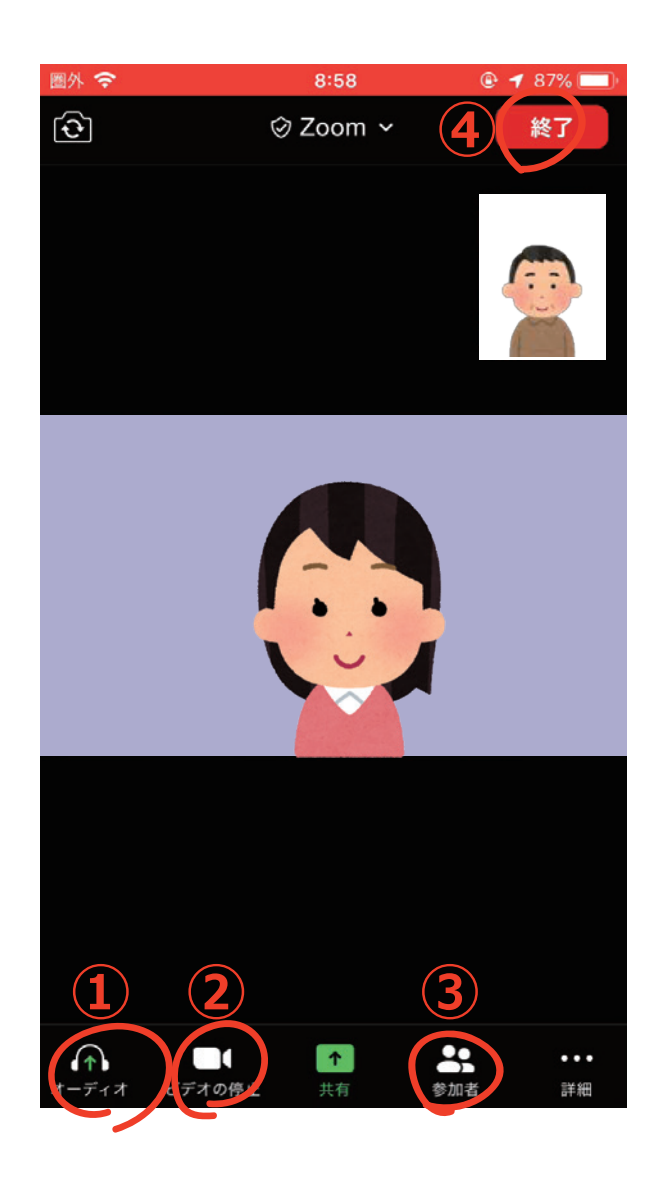

- ① マイクをオン/オフ (ミュート) することができます
- ② ビデオ (カメラ) をオン/オフすることができます
- ③参加者をタップし、参加者を選択することで参加者同士でのチャットが可能です
- ④ ミーティングを退出するには④の退出をタップします

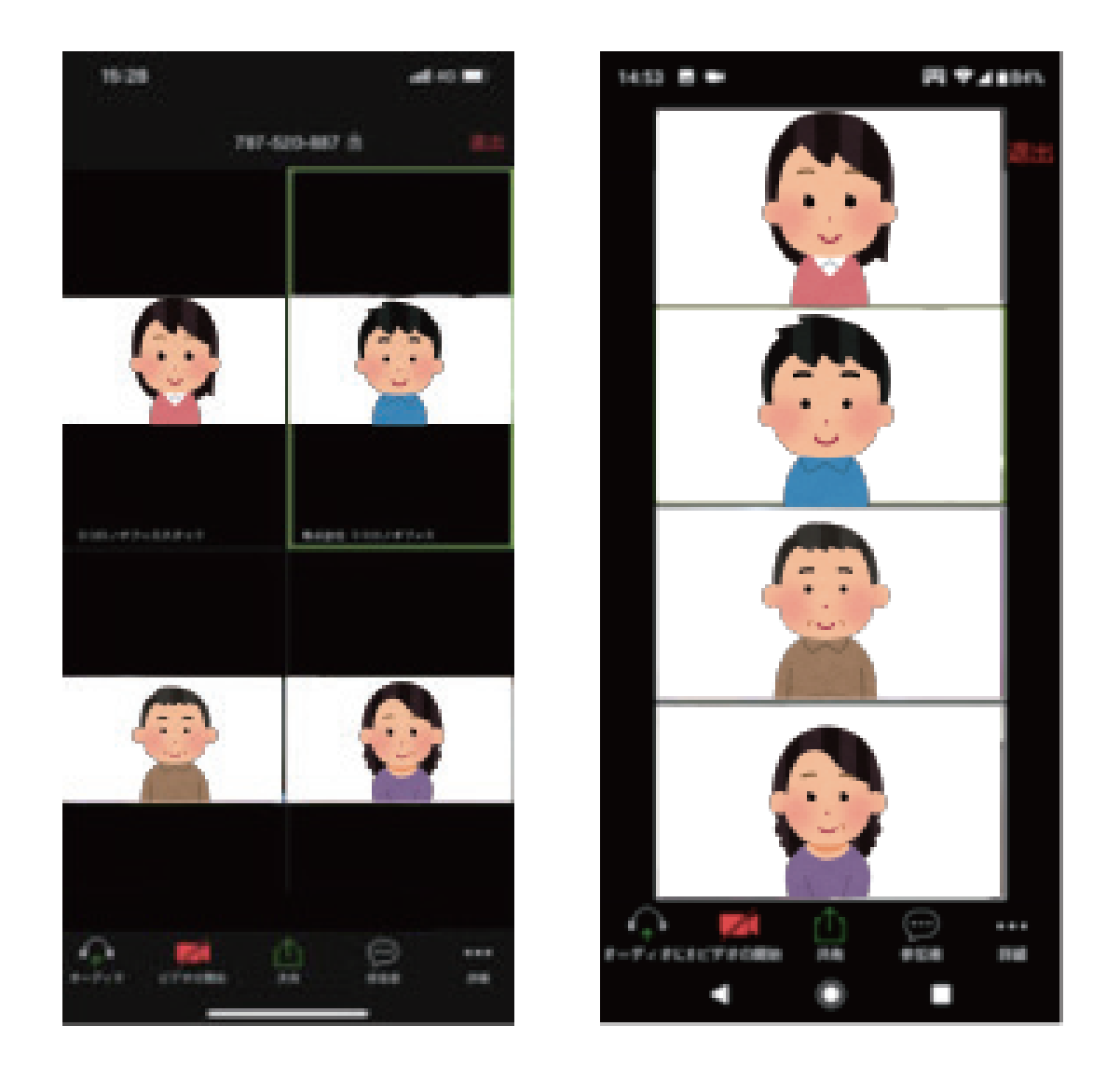

※画面を左右にスワイプすることで、画面を切り替えて参加者を表示することができ ます。

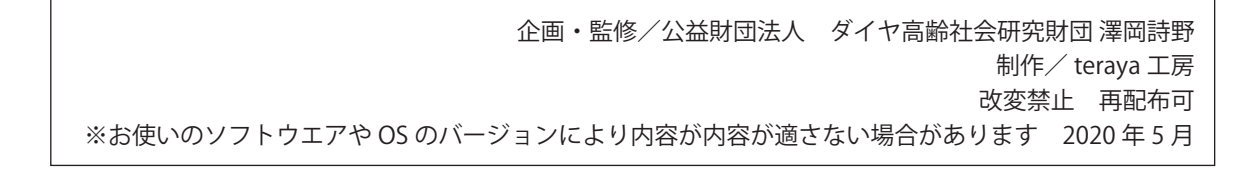